## Das neue Studmail-Konto auf dem iPhone einrichten

1. Einstellungen öffnen

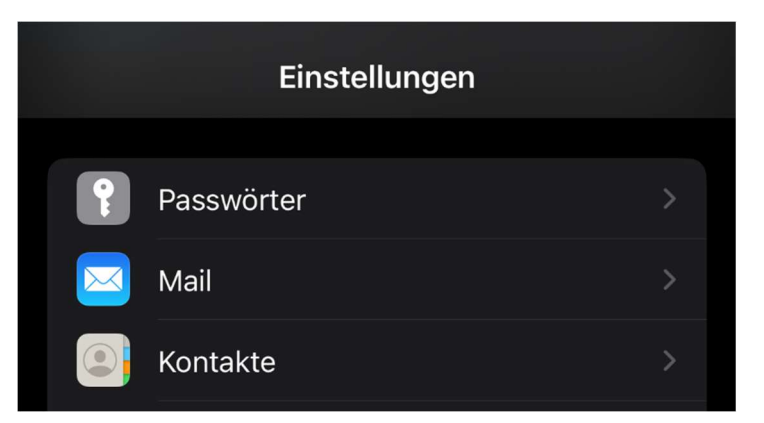

2. Mail öffnen

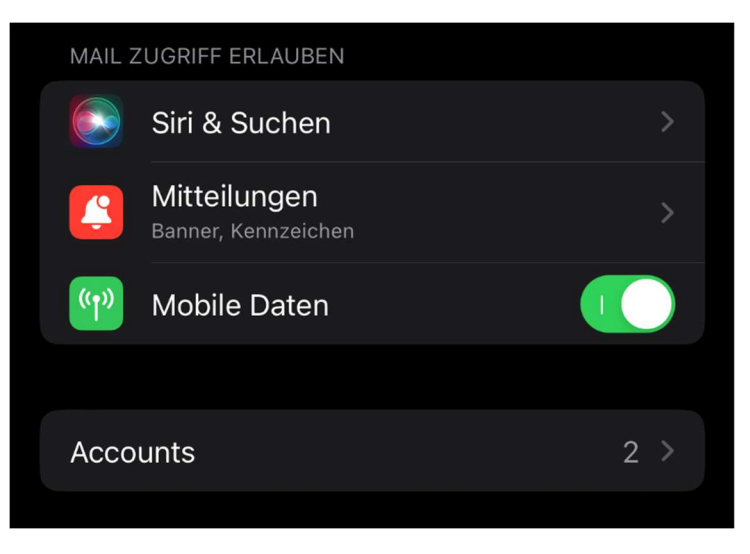

3. Accounts öffnen und Account hinzufügen

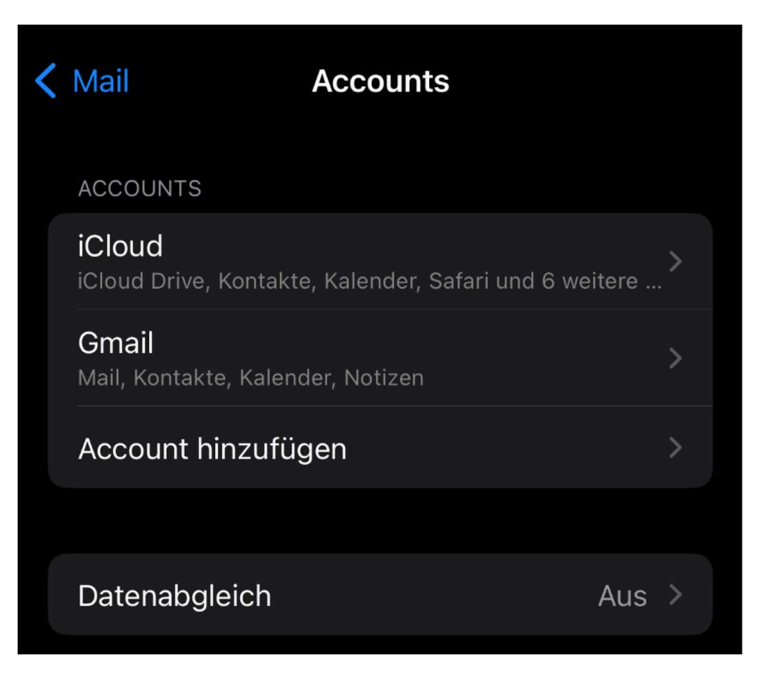

4. Microsoft Exchange auswählen

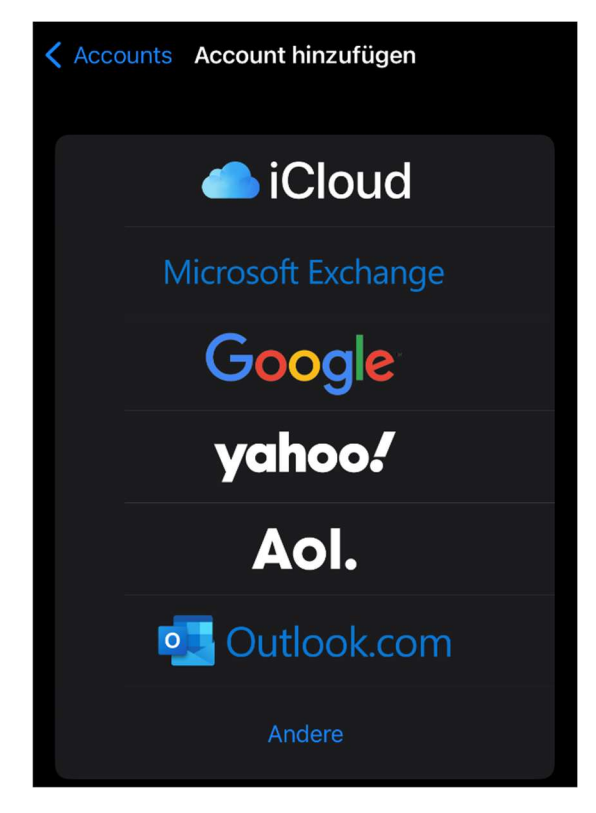

5. Studmail-Adresse und Beschreibung eingeben und weiter

| Abbrechen             | Exchange              | Weiter |  |
|-----------------------|-----------------------|--------|--|
| E-Mail                | Ihre Studmail-Adresse |        |  |
| Beschreibung Exchange |                       |        |  |

6. Exchange Account manuell konfigurieren

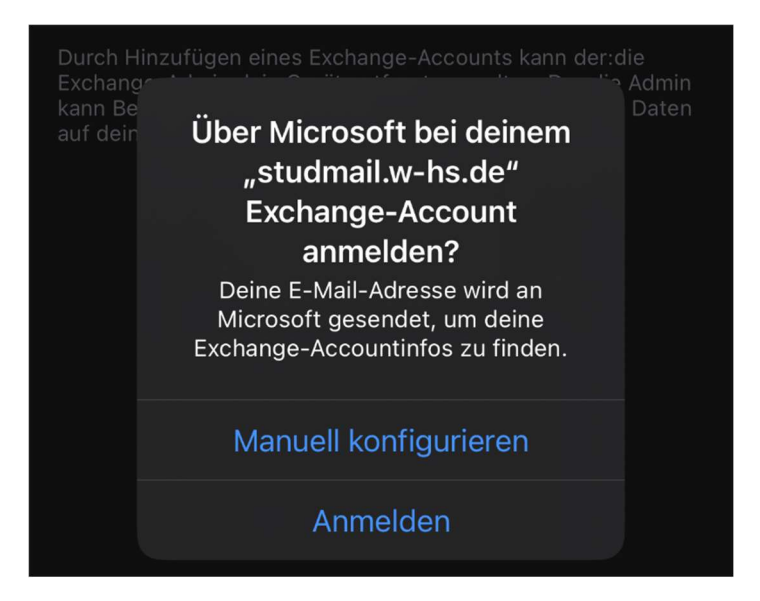

7. Das Passwort eingeben und weiter

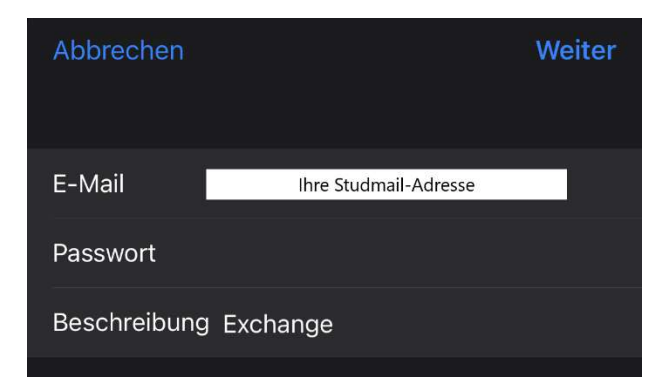

8. Konfiguration und weiter

| Abbrechen   |                       | Weiter |
|-------------|-----------------------|--------|
| E-Mail      | Ihre Studmail-Adresse |        |
|             |                       |        |
| Server      | imap.w-hs.de          |        |
|             |                       |        |
| Domain      | za                    |        |
| Benutzernam | Ihr ZA-Benutzername   |        |
| Passwort    |                       |        |
|             |                       |        |
| Beschreibun | g Exchange            |        |
|             |                       |        |

9. Synchronisation und sichern

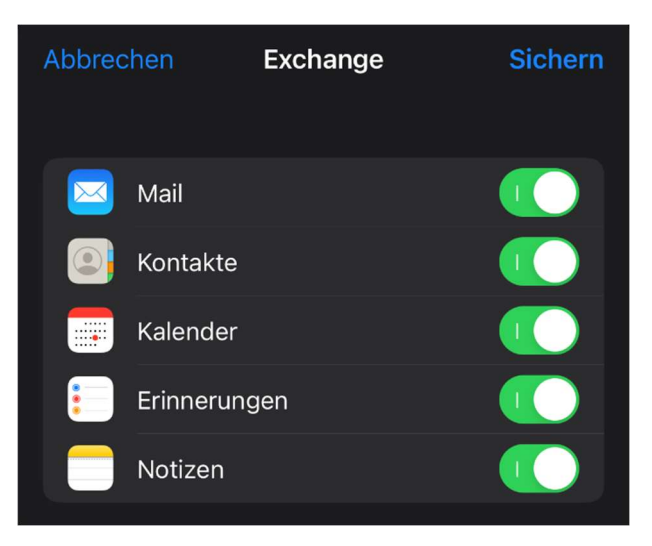

## 10. Fertig

| < | Mail Accounts                                                      |     |  |
|---|--------------------------------------------------------------------|-----|--|
|   | ACCOUNTS                                                           |     |  |
|   | <b>iCloud</b><br>iCloud Drive, Kontakte, Kalender, Safari und 6 we |     |  |
|   | <b>Exchange</b><br>Mail, Kontakte, Kalender, Erinnerungen, Notizen |     |  |
|   | <b>Gmail</b><br>Mail, Kontakte, Kalender, Notizen                  |     |  |
|   | Account hinzufügen                                                 |     |  |
|   |                                                                    |     |  |
|   | Datenabgleich                                                      | Aus |  |

| < | Αссοι     | unts Exchange          |           |
|---|-----------|------------------------|-----------|
|   | EXCHA     | NGE                    |           |
|   | Accou     | unt Ihre Studmail-Adre | esse      |
|   |           |                        |           |
|   | $\bowtie$ | Mail                   |           |
|   |           | Kontakte               |           |
|   |           | Kalender               |           |
|   |           | Erinnerungen           |           |
|   |           | Notizen                |           |
|   |           |                        |           |
|   | Mail s    | synchronisieren        | 1 Monat 🗦 |
|   |           |                        |           |
|   | Autor     | natische Antwort       | Aus >     |
|   |           |                        |           |
|   |           | Account löschen        |           |